1. Open <u>http://Saanjhi.gov.in</u> and click on login link Right Top Corner.

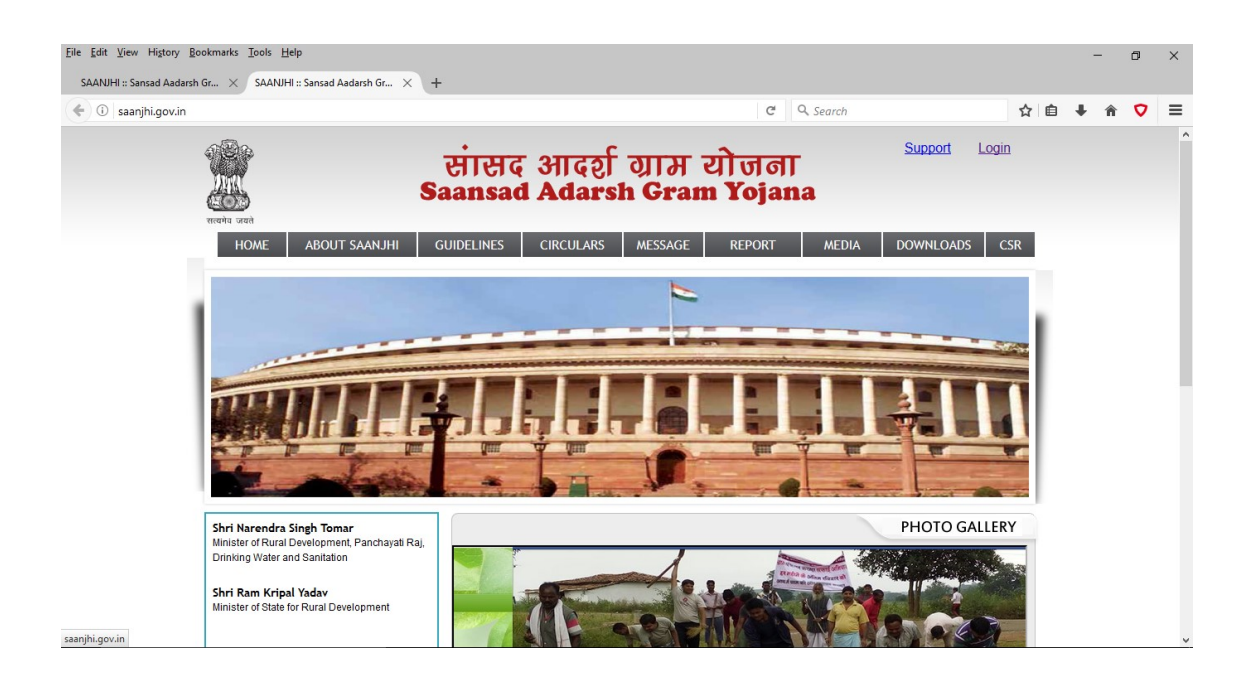

2. Enter valid user id and password along with captcha and click on login button.

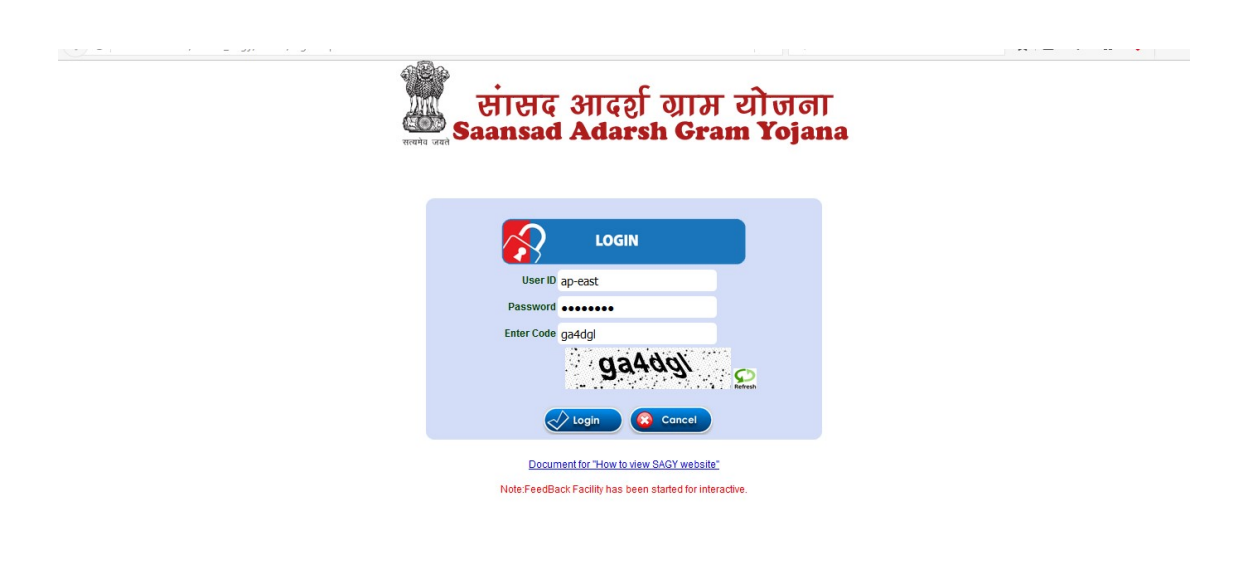

3. Click on VDP tab and after locating click on 'VDP Statement (Phase II onwards)'.

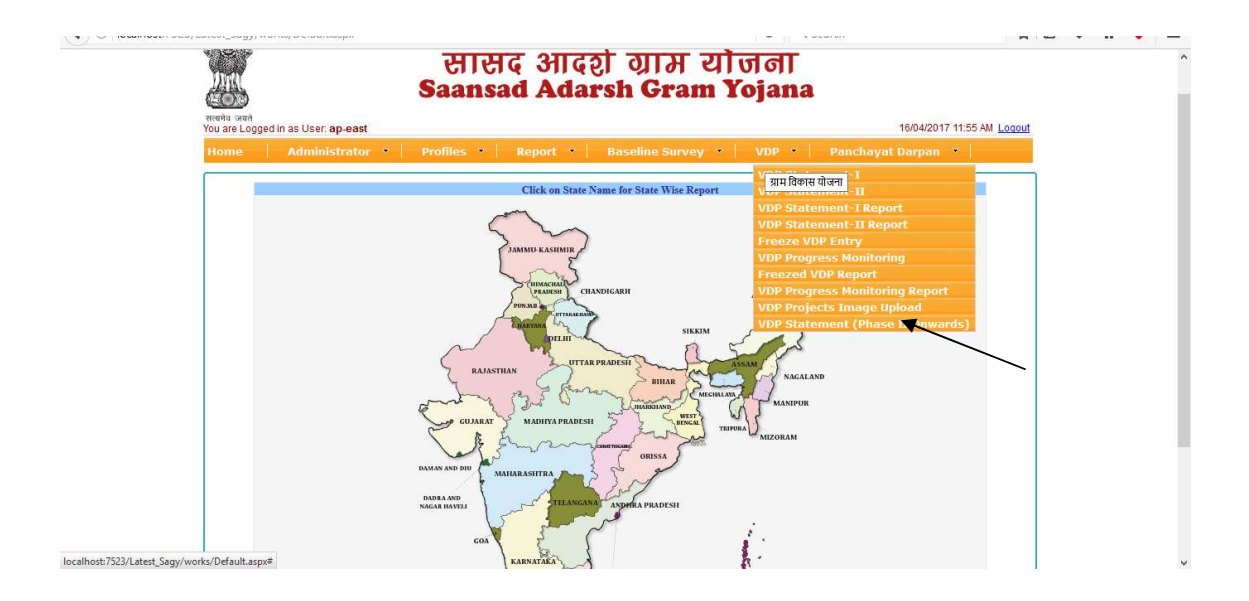

4. On the VDP statement page, please select block and panchayat name (for District Collector Login). For Charge office login, block and panchayat will be preselected.

| lome       | Administrator *         | Profiles • | Report * | Baseline Surv | vey VDP VDP       | Panchayat D | arpan 🔹 🗎 |  |
|------------|-------------------------|------------|----------|---------------|-------------------|-------------|-----------|--|
|            |                         |            | VDP S    | Statemen      | tl                |             |           |  |
| State:     | Andhra Pradesh          |            | ~        | District:     | East Godavari     |             | ~         |  |
| Block:     | Peddapuram              |            | ~        | Panchayat     | RAYABHUPALAPATNAM |             | ~         |  |
| Area of    | Work                    |            |          |               |                   |             |           |  |
| Sector     |                         | Select     |          |               |                   |             | ~         |  |
| Sub Sec    | tor                     |            |          |               |                   |             |           |  |
| Add S      | Scheme(s)/Strategy      |            |          |               |                   |             |           |  |
| Add Lin    | e Department/Agency     |            |          |               |                   |             |           |  |
| Expected   | d Start Date            |            |          |               |                   |             |           |  |
| Completi   | on timeline (in months) | ~          |          |               |                   |             |           |  |
| Priority ( | 1 to 3, 1 is top)       | 1 ~        |          |               |                   |             |           |  |
| Village :  |                         |            | a        |               |                   |             |           |  |
|            |                         |            |          |               | A                 | dd          |           |  |

5. Start filling area of work (Work name and select sector for the work). To fill sub sector as you will start type in text box, it will populate only those subsector which are matching to or having the character string type by you. For example if you will type **road**, it will populate the list as given below. Select proper subsector from the list.

| Home      | Administrator            | Profiles •             | Report •              | Baseline Surv       | ev • V        | DP -   | Panchavat Darpan  |   |
|-----------|--------------------------|------------------------|-----------------------|---------------------|---------------|--------|-------------------|---|
| - TOTILE  | Administration           | 1 Trones 1             | Report                | buseline our        | Cy i v        |        | r unchayar ourpun |   |
|           |                          |                        | VDP S                 | tatemen             | t I           |        |                   |   |
| -         | 1                        |                        |                       |                     |               |        |                   |   |
| State:    | Andhra Pradesh           |                        | ×                     | District:           | East Godavari |        | ~                 |   |
| Block:    | Peddapuram               |                        | ~                     | Panchayat           | RAYABHUPALA   | PATNAM | v                 |   |
| Area of   | Work                     | Construction of intern | al Road from one vill | age to another vill | age           |        |                   |   |
| Sector    |                          | Basic Amenities And    | Services              |                     |               |        |                   | ~ |
| Sub Sec   | tor                      | road                   |                       |                     |               |        |                   |   |
|           |                          | Approach Road-         | -37                   |                     |               |        |                   |   |
| Add       | Scheme(s)/Strategy       | BEAUTIFICATIO          | N OF ROAD-54          |                     |               |        |                   |   |
|           |                          | C.C.Road-72            |                       |                     |               |        |                   | F |
| Add Lin   | e Department/Agency      | CC Road and Ur         | nderground Dra        | in-80               |               |        |                   |   |
| Expecte   | d Start Date             | - Improvement o        | f Road-274            |                     |               |        |                   | H |
| Complet   | ion timeline (in months) | Internal Road-2        | 86                    |                     |               |        |                   |   |
| Complet   |                          | Link Road-311          |                       |                     |               |        |                   | - |
| Phonty    | (1 to 5, 1 is top)       | PCC ROAD-379           |                       |                     |               |        |                   |   |
| Village - |                          | Road-456               | <b>F7</b>             |                     |               |        |                   |   |
| ·age .    |                          | Road & Drain-4         | 5/                    |                     |               |        |                   |   |
|           |                          |                        | MENT-450              |                     |               |        |                   |   |
|           |                          | Road formation         | and tarring_46        | 0                   |               |        |                   | E |
|           |                          | ROAD SAFETY-4          | 161                   | 0                   |               |        |                   |   |
|           |                          | ROAD SIDE TRE          | E PLANTATION          | -462                |               |        |                   |   |
|           |                          | NORD SIDE IN           |                       | 102                 |               |        |                   |   |

 Select scheme – Click on button – "Add Schemes(s) /Strategy". A dialogue box like image given below will be open. TO search a scheme, select option 3 character- to search with 3 characters or 4 character - to search with 3 characters and click on 'GO' button.

| स्टिकेंग्रे<br>संस्वर्भेय जवते<br>You are Logged in as User: ap-east | Q0001000 1800                               | iton orani rojana                                       | 16/04/2017 12:19 PM Logout |
|----------------------------------------------------------------------|---------------------------------------------|---------------------------------------------------------|----------------------------|
|                                                                      |                                             |                                                         |                            |
|                                                                      | VDP                                         | Statement I                                             |                            |
| State: Andhra Pradesh                                                | τ.                                          | District: East Godavari                                 | •                          |
| Block: Biccavolu                                                     | •                                           | Panchayat Rangapuram                                    | *                          |
|                                                                      | Construction of internal Road from or       | ne village to another village                           |                            |
|                                                                      | Basic Amenities                             |                                                         |                            |
| Sub Sector                                                           | Road Connectivity-458                       |                                                         |                            |
| Add Scheme(s).<br>Add Line Department/Agend                          | sy l                                        |                                                         | Add                        |
|                                                                      |                                             | 1                                                       |                            |
| Completion timeline (in mon                                          | ths)Select •                                |                                                         |                            |
|                                                                      | 1 •                                         |                                                         |                            |
| Village :                                                            |                                             |                                                         |                            |
|                                                                      |                                             | Add                                                     |                            |
|                                                                      |                                             |                                                         |                            |
|                                                                      |                                             |                                                         |                            |
| © Content C                                                          | wned by Ministry of Rural Development, Gove | mment of India, Designed and Developed by National Info | rmatics Centre             |

7. All the scheme names containing that search string entered by you will be listed. Check the scheme, you want to select and click on add button. Scheme will be added to main screen as shown in the images below.

| State:     | Andhra Pradesh           |                                                                       | District:          | East Godavari | 41 |
|------------|--------------------------|-----------------------------------------------------------------------|--------------------|---------------|----|
| Block:     | Biccavolu                | ~                                                                     | Panchayat          | RANGAPURAM    |    |
| Area of    | Work                     | Construction of internal road from one villag                         | je to another vill | age           |    |
| Sector     |                          | Basic Amenities And Services                                          |                    | ×             |    |
| Sub Sec    | tor                      | Road Connectivity-458                                                 |                    |               |    |
| Add s      | Scheme(s)/Strategy       | Searching ©3 O4 pr<br>By Charater Charater<br>S. No Scheme(s)/Strateg | ng<br>y Name       | Go<br>Add     |    |
| Add Lin    | e Department/Agency      | 2 Pradhan Mantri Gram Sadak Yojana (I<br>PMGRY                        | PMGSY)             | Add           |    |
| Expecte    | d Start Date             | [                                                                     |                    |               |    |
| Completi   | ion timeline (in months) | Select V                                                              |                    |               |    |
| Priority ( | (1 to 3, 1 is top)       | 1 ~                                                                   |                    |               |    |
| Village :  |                          |                                                                       |                    |               | Ĩ  |
|            |                          |                                                                       |                    |               |    |

| _         |                          | VDI                                    | otatemen                   |                     |        |   |  |
|-----------|--------------------------|----------------------------------------|----------------------------|---------------------|--------|---|--|
| State:    | Andhra Pradesh           | ~                                      | District:                  | East Godavari       | $\sim$ |   |  |
| Block:    | Biccavolu                | ~                                      | Panchayat                  | RANGAPURAM          | ~      |   |  |
| Area of   | Work                     | Construction of internal road from one | e village to another villa | age                 |        |   |  |
| Sector    |                          | Basic Amenities And Services           |                            |                     |        | ~ |  |
| Sub Sec   | tor                      | Road Connectivity-458                  |                            |                     |        |   |  |
| Add       | Scheme(s)/Strategy       | S. No.<br>1 PMGRY                      | Sche                       | me(s)/Strategy Name |        | × |  |
| Add Lin   | e Department/Agency      |                                        |                            |                     |        |   |  |
| Expecte   | d Start Date             |                                        | 1                          |                     |        |   |  |
| Complet   | ion timeline (in months) | Select ~                               |                            |                     |        |   |  |
| Priority  | (1 to 3, 1 is top)       | 1 ~                                    |                            |                     |        |   |  |
| Village : |                          |                                        |                            |                     |        |   |  |
|           |                          |                                        |                            | Add                 | e - P  |   |  |

8. To select department, click on Add Line Department / Agency and follow the steps as done in the scheme selection.

| Charles I and a local         |                                                   |                     | CT                        |   |   |
|-------------------------------|---------------------------------------------------|---------------------|---------------------------|---|---|
| State. Andnra Pradesh         | ~                                                 | District:           | East Godavari             | ~ |   |
| Block: Biccavolu              | ~                                                 | Panchayat           | RANGAPURAM                | ~ |   |
| Area of Work                  | Construction of internal road from one villa      | ge to another villa | age                       |   |   |
| Sector                        | Basic Amenities And Services                      |                     |                           |   | ~ |
| Sub Sector                    | Road Connectivity-458                             |                     |                           |   |   |
| Add Scheme(s)/Strategy        | S. No.<br>Searching O3 O4<br>By Charater Charater | Sche                | me(s)/Strategy Name<br>Go |   | × |
| Add Line Department/Agen      |                                                   |                     | Add                       |   |   |
| Expected Start Date           |                                                   |                     |                           |   |   |
| Completion timeline (in month | s)Select >                                        |                     |                           |   |   |
| Priority (1 to 3, 1 is top)   |                                                   |                     |                           |   |   |
| Village :                     |                                                   |                     |                           |   |   |
|                               |                                                   |                     | Ade                       |   |   |

|           |                           | VDP St                                                                                       | atemen              | tl            |     |   |   |
|-----------|---------------------------|----------------------------------------------------------------------------------------------|---------------------|---------------|-----|---|---|
| State     | Andhra Pradesh            | ×.                                                                                           | District:           | East Godavari |     | × |   |
| Block     | Biccavolu                 | v                                                                                            | Panchayat           | RANGAPURAM    |     | ~ |   |
| Area of   | Work                      | Construction of internal road from one villa                                                 | ge to another villa | ige           |     |   |   |
| Sector    |                           | Basic Amenities And Services                                                                 |                     |               |     |   | ~ |
| Sub Sec   | otor                      | K Searching O3 O4 p                                                                          | wd                  | Go            |     |   |   |
| Add       | Scheme(s)/Strategy        | S. No. Scheme(s)/Strateg 1Apwd 2Apwd And Police Deptt 3Civil Head/ Pwd 4Denatiment Of Honwid | y Name              | Add           |     |   | × |
| Add Lir   | e Department/Agency       | 5Department Of Rdd/Pwd<br>6Education And Apwd                                                |                     |               |     |   |   |
| Expecte   | ed Start Date             | Civil Head/ Pwd, Department Of                                                               | Rdd/Pwd             |               |     |   |   |
| Complet   | tion timeline (in months) | 8                                                                                            |                     |               | Add |   |   |
| Priority  | (1 to 3, 1 is top)        | 1 ~                                                                                          |                     |               |     |   |   |
| Village : |                           |                                                                                              |                     |               |     |   |   |
|           |                           |                                                                                              |                     |               | Add |   | ( |

🖉 Disabler 🛓 Cookies 🖌 CSS 🖞 Forms 🖉 Images 🔋 Information 📲 Miscellaneous 🖉 Outline 🌾 Resizer 🐒 Tools 🖬 Wiew Source 👔 Options

| State:    | Andhra Pradesh           |                                                                      | District:                   | East Godavari       |   |   |
|-----------|--------------------------|----------------------------------------------------------------------|-----------------------------|---------------------|---|---|
| Block:    | Biccavolu                | ~                                                                    | Panchayat                   | Rangapuram          | ~ |   |
| rea of V  | Work                     | Construction of internal road from or                                | ne village to another villa | age                 |   |   |
| ector     |                          | Basic Amenities and Services                                         |                             |                     | ~ |   |
| ub Sec    | tor                      | Road Connectivity-458                                                |                             |                     |   |   |
| Add S     | Scheme(s)/Strategy       | S. No.<br>1 PMGRY                                                    | Schei                       | me(s)/Strategy Name |   | × |
| dd Line   | e Department/Agency      | S. No.       1     Civil Head/ Pwd       2     Department Of Rdd/Pwd | Depa                        | rtment/Agency Name  |   | × |
| xpected   | d Start Date             |                                                                      |                             |                     |   |   |
| ompleti   | ion timeline (in months) | Select V                                                             |                             |                     |   |   |
| riority ( | (1 to 3, 1 is top)       | 1 ~                                                                  |                             |                     |   |   |
| illage :  |                          |                                                                      |                             |                     |   |   |
|           |                          | <u>й                                    </u>                         |                             | Add                 |   |   |

100

9. Select Expected Start Date, Completion Timeline, Priority and Village and click on Add button.

|                               | VDP                                                    | Statemen                 | tl                  |   |   |
|-------------------------------|--------------------------------------------------------|--------------------------|---------------------|---|---|
| State: Andhra Pradesh         | <u> </u>                                               | District:                | East Godavari       | ~ |   |
| Block: Biccavolu              | ~                                                      | Panchayat                | Rangapuram          | ~ |   |
| Area of Work                  | Construction of internal road from one                 | village to another villa | age                 |   |   |
| Sector                        | Basic Amenities and Services                           |                          |                     | × |   |
| Sub Sector                    | Road Connectivity-458                                  |                          |                     |   |   |
| Add Scheme(s)/Strategy        | S. No.<br>1 PMGRY                                      | Sche                     | me(s)/Strategy Name |   | × |
| Add Line Department/Agen      | S. No.<br>1 Civil Head/ Pwd<br>2 Department Of Rdd/Pwd | Depa                     | rtment/Agency Name  |   | × |
| Expected Start Date           | 4/14/2017                                              |                          |                     |   |   |
| Completion timeline (in month | s) 7 month ~                                           |                          |                     |   |   |
| Priority (1 to 3, 1 is top)   | 1 ~                                                    |                          |                     |   |   |
| Village :                     | Rangapuram                                             |                          |                     |   |   |
|                               |                                                        |                          | Add                 |   |   |

10. After successful insertion of data, a dialogue box with message 'Data inserted successfully' will be shown and data will be added to grid below.

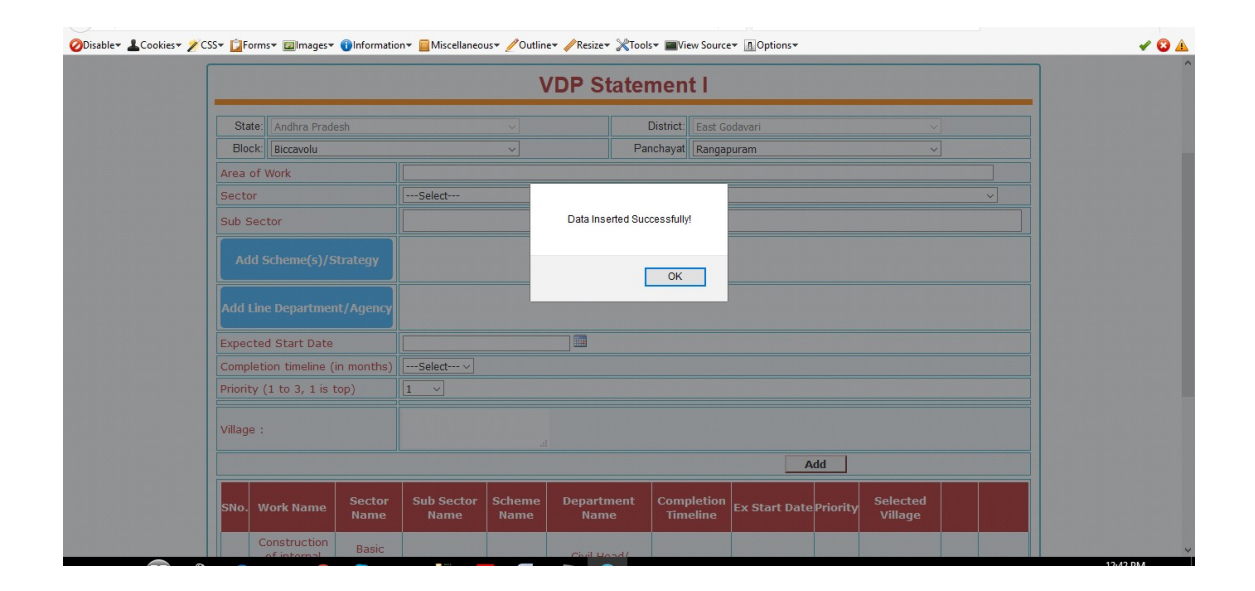

| Sector          |                                                                             |                                       | Select               |                |                                             |                        |               |          |                     |      | ~      |
|-----------------|-----------------------------------------------------------------------------|---------------------------------------|----------------------|----------------|---------------------------------------------|------------------------|---------------|----------|---------------------|------|--------|
| Sub Car         |                                                                             |                                       | Jelecc               |                |                                             |                        |               |          |                     |      |        |
| SUD Sec         | ctor                                                                        |                                       |                      |                |                                             |                        |               |          |                     |      |        |
| Add             | Scheme(s)/S                                                                 | trategy                               |                      |                |                                             |                        |               |          |                     |      |        |
| Add Lin         | ne Departmen                                                                | t/Agency                              |                      |                |                                             |                        |               |          |                     |      |        |
| Expecte         | ed Start Date                                                               |                                       |                      |                |                                             |                        |               |          |                     |      |        |
| Complet         | tion timeline (i                                                            | n months)                             | Select V             |                |                                             |                        |               |          |                     |      |        |
| Priority        | (1 to 3, 1 is t                                                             | op)                                   | 1 ~                  |                |                                             |                        |               |          |                     |      |        |
| Village :       |                                                                             |                                       |                      |                |                                             |                        |               |          |                     |      |        |
|                 |                                                                             |                                       |                      |                |                                             |                        | A             | dd       |                     |      |        |
| SNo. V          | Work Name                                                                   | Sector<br>Name                        | Sub Sector<br>Name   | Scheme<br>Name | Department<br>Name                          | Completion<br>Timeline | Ex Start Date | Priority | Selected<br>Village |      |        |
| C<br>1 ro<br>ar | Construction<br>of internal<br>oad from one<br>village to<br>nother village | Basic<br>Amenities<br>and<br>Services | Road<br>Connectivity | PMGRY          | Civil Head/<br>Pwd,Department<br>Of Rdd/Pwd | 6 Month                | 14/Apr/2017   | 1        | Rangapuram          | Edit | Delete |

11. To edit the inserted data, click on edit link given in the grid. Data will be populated in their respective fields. Correct data and update using update button. On successful updation of data, a dialogue box with message 'Data updated successfully' will be shown and data will be updated in grid below.

| State    | Andhra Pra                                                | desh                      |                                                    |                         | 1                                           | District: East        | Godavari      |          |                     |      |        |
|----------|-----------------------------------------------------------|---------------------------|----------------------------------------------------|-------------------------|---------------------------------------------|-----------------------|---------------|----------|---------------------|------|--------|
| Block    | Biccavolu                                                 |                           |                                                    | ~                       | Par                                         | nchayat Ran           | gapuram       |          | ~                   | ]    |        |
| Area of  | Work                                                      |                           | Construction of in                                 | ternal road f           | rom one village to and                      | ther village          |               |          |                     |      |        |
| Sector   |                                                           |                           | Basic Amenities a                                  | and Services            |                                             |                       |               |          |                     |      | ~      |
| Sub Se   | ctor                                                      |                           | Road Connectiv                                     | ity                     |                                             |                       |               |          |                     |      |        |
| Add      | Scheme(s)/                                                | Strategy                  | S. No.<br>1 PMGRY                                  | (                       |                                             | Scheme(s)             | Strategy Name |          |                     |      | ×      |
| Add Li   | ne Departme                                               | ent/Agency                | S. No.       1     Civil He       2     Department | ad/ Pwd<br>nent Of Rdd/ | Pwd                                         | Departmen             | t/Agency Name |          |                     |      | ×      |
| Expect   | ed Start Dati                                             | e                         | 14/Apr/2017                                        |                         |                                             |                       |               |          |                     |      |        |
| Comple   | tion timeline                                             | (in months)               | 7 month ~                                          |                         |                                             |                       |               |          |                     |      |        |
| Priority | (1 to 3, 1 is                                             | top)                      | 1 ~                                                |                         |                                             |                       |               |          |                     |      |        |
| Village  | :                                                         |                           | Rangapuram                                         |                         |                                             |                       |               |          |                     |      |        |
|          |                                                           |                           |                                                    |                         |                                             |                       | Upo           | late     |                     |      |        |
| SNo.     | Work Name                                                 | Sector<br>Name            | Sub Sector<br>Name                                 | Scheme<br>Name          | Department<br>Name                          | Completic<br>Timeline | Ex Start Date | Priority | Selected<br>Village |      |        |
| 1 r      | Construction<br>of internal<br>oad from one<br>village to | Basic<br>Amenities<br>and | Road<br>Connectivity                               | PMGRY                   | Civil Head/<br>Pwd,Department<br>Of Rdd/Pwd | 7 Month               | 14/Apr/2017   | 1        | Rangapuram          | Edit | Delete |

| Sta    | ate:           | Andhra Prade                                            | esh                                   |                      |                | [                                           | District: East G       | odavari       |          |                     |      |        |
|--------|----------------|---------------------------------------------------------|---------------------------------------|----------------------|----------------|---------------------------------------------|------------------------|---------------|----------|---------------------|------|--------|
| Blo    | ick:           | Biccavolu                                               |                                       |                      |                | Par                                         | ichayat Ranga          | ipuram        |          |                     |      |        |
| Area   | of W           | Vork                                                    |                                       |                      |                |                                             |                        |               |          |                     |      |        |
| Sect   | or             |                                                         |                                       | Select               |                |                                             |                        |               |          |                     |      |        |
| Sub :  | Sect           | or                                                      |                                       |                      |                |                                             |                        |               |          |                     |      |        |
| A      |                |                                                         | trategy                               |                      |                | Data Undated Suc                            | ressfullvi             |               |          |                     |      |        |
| Add    |                |                                                         | it/Agency                             |                      |                |                                             |                        |               |          |                     |      |        |
| Expe   | cted           | Start Date                                              |                                       |                      |                |                                             | ОК                     |               |          |                     |      |        |
| Comp   | oletic         | on timeline (i                                          | in months)                            | Select V             |                |                                             |                        |               |          |                     |      |        |
| Priori | ty (1          | 1 to 3, 1 is t                                          | op)                                   | 1 ~                  |                |                                             |                        |               |          |                     |      |        |
| Villag | le :           |                                                         |                                       |                      |                |                                             |                        |               |          |                     |      |        |
|        |                |                                                         |                                       |                      |                |                                             |                        | A             | dd       |                     |      |        |
| SNo.   | w              | ork Name                                                | Sector<br>Name                        | Sub Sector<br>Name   | Scheme<br>Name | Department<br>Name                          | Completion<br>Timeline | Ex Start Date | Priority | Selected<br>Village |      |        |
| 1      | Co<br>o<br>roa | onstruction<br>of internal<br>ad from one<br>village to | Basic<br>Amenities<br>and<br>Services | Road<br>Connectivity | PMGRY          | Civil Head/<br>Pwd,Department<br>Of Rdd/Pwd | 6 Month                | 14/Apr/2017   | 1        | Rangapuram          | Edit | Delete |